#### Accessing the page in MyPalomar

- 1. Navigate to Palomar.edu in your web browser.
- 2. Once on the Palomar website, click on "MyPalomar" in the top right corner of the page.

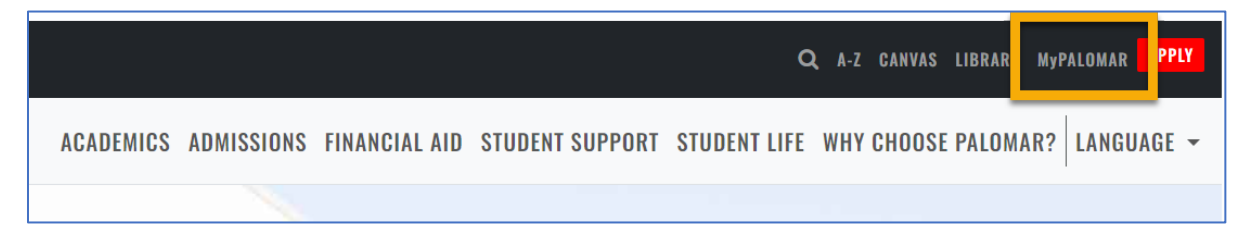

3. This will take you to a springboard with many options. Click on the MyPalomar Student Login in the top left corner.

| PALOMAR COLLEGE |                                 |                      |                                  |                                   |                      |
|-----------------|---------------------------------|----------------------|----------------------------------|-----------------------------------|----------------------|
|                 | P<br>MyPalomar Student<br>Login | (E)<br>MyDRC Student | CANVAS                           | Q<br>Class Search                 | 🔀<br>Student Email   |
|                 | Campus Map                      | Course Catalog       | Enrollment Forms                 | Evaluations and<br>Records Office | Financial Aid Office |
|                 | Password Setup/Reset<br>ID Help | Counseling Office    | Faculty/Staff MyPalomar<br>Login | MyDRC Faculty                     | Q<br>MyPalomar FAQs  |

4. Enter your ID number and Password. Click Sign In.

| PALOMAR COLLEGE                                     |
|-----------------------------------------------------|
| MyPalomar(eServices) Login                          |
| Palomar ID                                          |
| Password Password Setup/Reset ID Help   Information |
| Sign In                                             |

5. Click on the Financials Menu on the left-hand side of your dashboard. MyThen Select "Payments and Payment Plans."

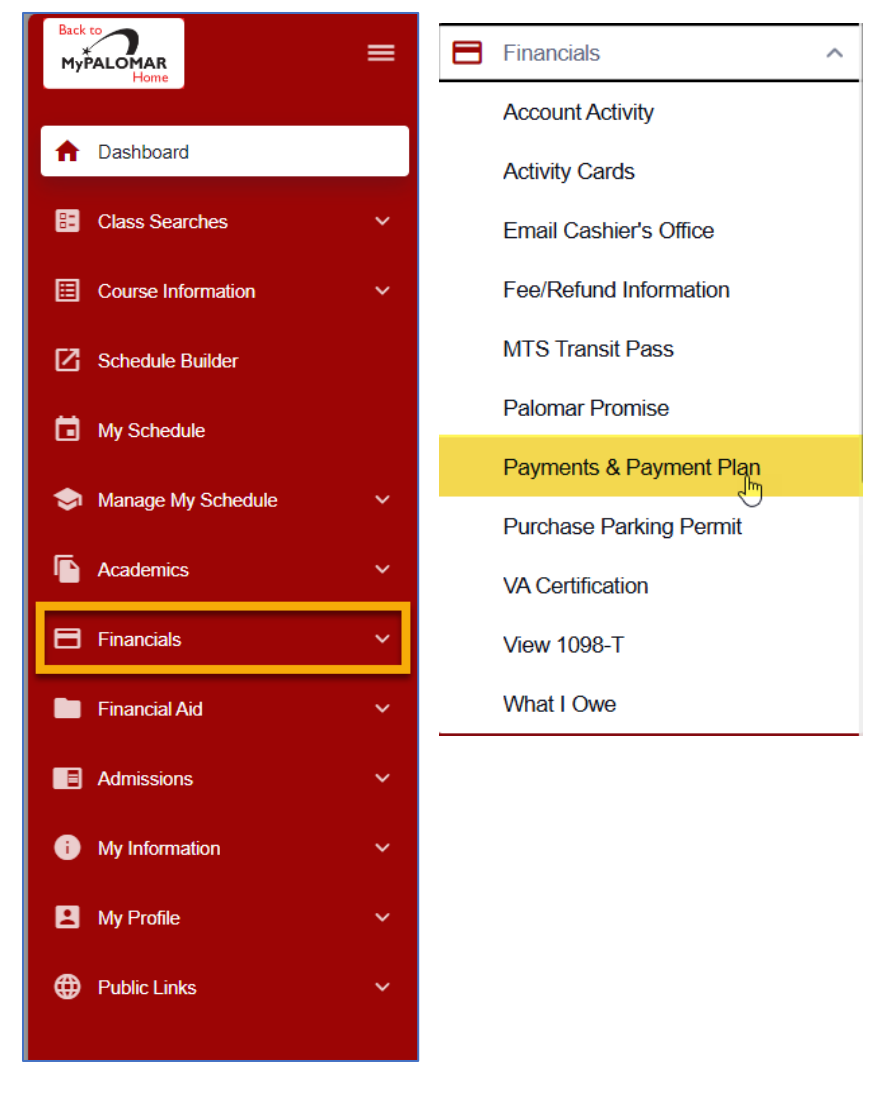

6. Make sure your pop-up blocker is turned off and "Click to Continue." You will be redirected to Nelnet.

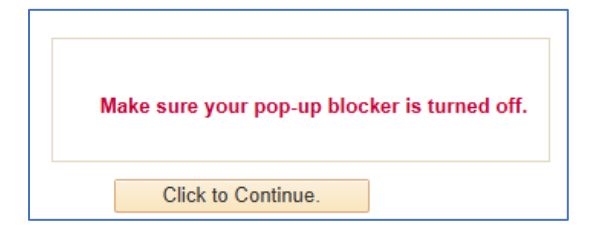

### Setting up a Nelnet Account

The first time you log into Nelnet, you will be prompted to setup an account and multi-factor authentication. If you have already done so, please skip to step 9.

7. Once you have entered the Nelnet site, you will be prompted to setup an account. Enter all of your contact information on the page. Click Next.

|                                                                                                    |                                                                                                    | (                                                                                                    |                                                                      | (es) Español (i) Customer Service                                                                                           |
|----------------------------------------------------------------------------------------------------|----------------------------------------------------------------------------------------------------|----------------------------------------------------------------------------------------------------|----------------------------------------------------------------------|----------------------------------------------------------------------------------------------------|
| reate Accoun                                                                                             | t                                                                                                    |                                                                                                    |                                                                      |                                                                                                    |
| ontact Info                                                                                              |                                                                                                    |                                                                                                    |                                                                      |                                                                                                    |
| Velcome. Please take a                                                                                   | ew moments to review and complete your cor                                                                                                    | ntact information.                                                                                                    |                                                                      |                                                                                                    |
| ame                                                                                                    |                                                                                                    |                                                                                                    |                                                                      |                                                                                                    |
| First Name*                                                                                              |                                                                                                    |                                                                                                    |                                                                      |                                                                                                    |
| Preferred Name                                                                                           |                                                                                                    |                                                                                                    |                                                                      |                                                                                                    |
| Middle Name                                                                                              |                                                                                                    |                                                                                                    |                                                                      |                                                                                                    |
| Last Name*                                                                                               |                                                                                                    |                                                                                                    |                                                                      |                                                                                                    |
| Suffix                                                                                                   | None                                                                                                    | ~                                                                                                    |                                                                      |                                                                                                    |
|                                                                                                    |                                                                                                    |                                                                                                    |                                                                      |                                                                                                    |
| ddress                                                                                                   |                                                                                                    |                                                                                                    |                                                                      |                                                                                                    |
| Country*                                                                                                 |                                                                                                    | ~                                                                                                    |                                                                      |                                                                                                    |
| Address Line 1*                                                                                          |                                                                                                    |                                                                                                    |                                                                      |                                                                                                    |
| Address Line 2                                                                                           | Apartment, Suite, Unit, Building                                                                                                    | , Floor, etc.                                                                                                    |                                                                      |                                                                                                    |
| Add another address line                                                                                 |                                                                                                    |                                                                                                    |                                                                      |                                                                                                    |
| City*                                                                                                    |                                                                                                    |                                                                                                    |                                                                      |                                                                                                    |
| State*                                                                                                   |                                                                                                    | ~                                                                                                    |                                                                      |                                                                                                    |
| Zip/Postal Code*                                                                                         |                                                                                                    |                                                                                                    |                                                                      |                                                                                                    |
| Time Zone*                                                                                               |                                                                                                    | ~                                                                                                    |                                                                      |                                                                                                    |
| -mail                                                                                                    |                                                                                                    |                                                                                                    |                                                                      |                                                                                                    |
| E-mail 1*                                                                                                |                                                                                                    |                                                                                                    |                                                                      |                                                                                                    |
| E-mail 2                                                                                                 |                                                                                                    |                                                                                                    |                                                                      |                                                                                                    |
| Add another e-mail addres                                                                                |                                                                                                    |                                                                                                    |                                                                      |                                                                                                    |
|                                                                                                    | All correspondence will be sent vi                                                                                                    | ia e-mail only.                                                                                                    |                                                                      |                                                                                                    |
|                                                                                                    | Correspondence will be sent to a                                                                                                    | II e-mails provided.                                                                                                    |                                                                      |                                                                                                    |
| hone Numbers                                                                                             |                                                                                                    |                                                                                                    |                                                                      |                                                                                                    |
| At least one phone nun                                                                                   | ber is required.                                                                                                    |                                                                                                    |                                                                      |                                                                                                    |
| Office Phone                                                                                             | 🔳 • Ext.                                                                                                    |                                                                                                    |                                                                      |                                                                                                    |
| Home Phone                                                                                               |                                                                                                    |                                                                                                    |                                                                      |                                                                                                    |
| Mobile Phone                                                                                             | •                                                                                                    |                                                                                                    |                                                                      |                                                                                                    |
| 4                                                                                                    |                                                                                                    |                                                                                                    |                                                                      |                                                                                                    |
| Applies to US resident.                                                                                  | only.                                                                                                    | ess number. To etay inform                                                                                                 | ed and receive                                                       | the best service. Lauthorize                                                                                                |
| Nelnet and its represent<br>telephone or other wire<br>understand that standa<br>contact related to your | uscriber to the provided cellular of other write<br>tatives and agents to contact me regarding m<br>less device using automatic dialing systems, a<br>dr message and data rates may be charged b<br>account. | ess number. To stay inform<br>y account at any current an<br>artificial or prerecorded mes<br>y my service provider(s). By | ed and receive<br>d future numbe<br>sages, and/or<br>y saving a phor | the best service, I authorize<br>ins that I provide for my cellular<br>SMS text messages. I<br>ne number, you agree to such |
|                                                                                                    | -                                                                                                    |                                                                                                    |                                                                      |                                                                                                    |
|                                                                                                    |                                                                                                    | Next                                                                                                    |                                                                      |                                                                                                    |

8. You will also be prompted to setup account questions. These questions will be to verify your identity should you need to call Nelnet for any reason. Once completed, click Submit.

| Create Account                                 |                                                                                          |
|------------------------------------------------|------------------------------------------------------------------------------------------|
| Online Account Profile                         |                                                                                          |
| Required fields are marked with a *            |                                                                                          |
| Phone Authentication                           |                                                                                          |
| This information will be used to validate your | dentity when making inquiries by telephone. Choose information you will easily remember. |
| 4-Digit PIN*                                   |                                                                                          |
| Telephone ID Question 1*                       |                                                                                          |
| Question 1 Answer*                             |                                                                                          |
| Telephone ID Question 2*                       |                                                                                          |
| Question 2 Answer*                             |                                                                                          |
|                                                | Submit Back                                                                              |

#### Making the Payment

- 9. Once logged in, you will see your current balance with the make a payment button and you will see a "Refunds" button
- 10. You will be navigated to the payment portal. Once there, you will see the balance listed for each semester you owe a balance. select "Make a Payment."

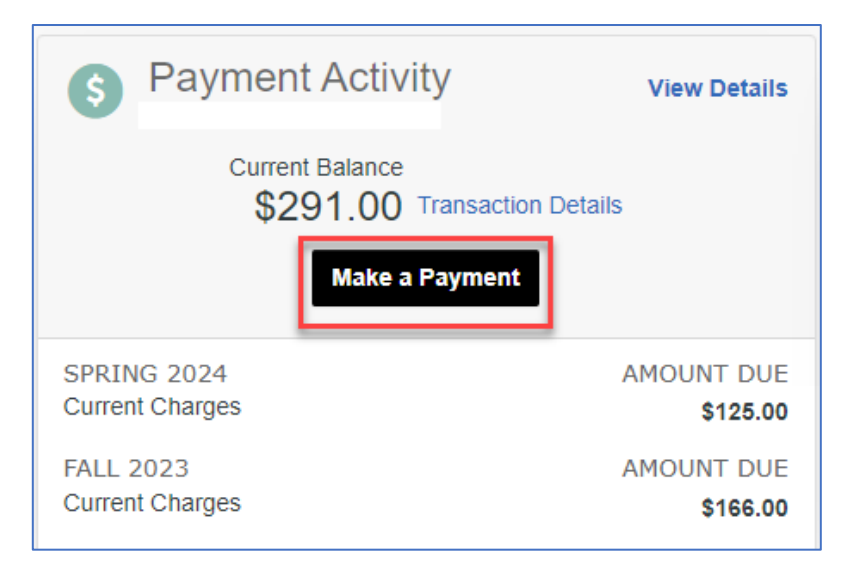

11. Select all the terms you want to pay for and the payment amount will generate. (Please note- all fees are due at the time of enrollment). Select "Next- Payment Method."

| Make A Payment         |                   | 1 2                           | 3                        |
|------------------------|-------------------|-------------------------------|--------------------------|
|                        |                   | Select A Payment Payment Meth | nod Receipt              |
|                        |                   | Want to                       | designate another payer? |
| Select Accounts to Pay |                   |                               |                          |
| ACCOUNT                | TERM              | CURRENT BALANCE               | PAYMENT AMOUNT           |
| Total Amount Due       | Spring 2024       | \$125.00                      | \$ Enter Amount          |
| Total Amount Due       | Fall 2023         | \$166.00                      | \$ Enter Amount          |
|                        |                   | PAY                           | MENT AMOUNT \$0.00       |
|                        | Cancel Next - Pay | ment Method                   |                          |

#### FOR INTERNATIONAL PAYMENT INSTRUCTIONS, CONTINUE TO PAGE 7.

12. Select how you would like to pay.

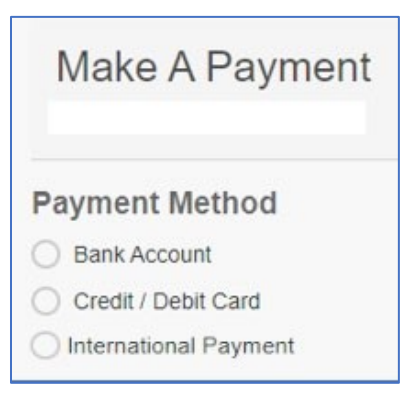

13. Enter the payment information and then click "Save and Continue."

| Make A Payment                                                                                                    |                                                | Select A Payment                                                                  | 2<br>Payment Method    | 3<br>Receipt   |
|----------------------------------------------------------------------------------------------------|------------------------------------------------|-----------------------------------------------------------------------------------|------------------------|----------------|
| Payment Method  International Payment  Checking ending in  r Add a New Account  Total Amount  Institution Amount  Total  A transaction receipt will be sent to: cstone@paloma | \$291.00<br>\$291.00<br>ar.edu. Add another e- | Payment Method Disclosure<br>Card transactions for Palom<br>Campus Commerce, USA. | ar College are proces  | ised by Nelnet |
| Authorization By clicking the Pay Now button, you authorize Neidentified above. This is an immediate payment and cannot be of                                                 | Inet on behalf of Palon<br>canceled.<br>Cancel | nar College to process this payr                                                  | ment from the financia | al account     |

14. Verify the amount you want to pay and the payment method. Click "Pay \$\_\_\_\_ now."

15. A confirmation page will pop up. You can click "Print" in the top right corner if you'd like a copy of your receipt. You will also be emailed a receipt.

| Thank You                                      |                                                              |                                                         | 🔒 Print |  |  |
|------------------------------------------------|--------------------------------------------------------------|---------------------------------------------------------|---------|--|--|
| Your payment for \$291.00 has been authorize   | Your payment for \$291.00 has been authorized and submitted. |                                                         |         |  |  |
| A transaction receipt was sent to cstone@palom | nar.edu.                                                     |                                                         |         |  |  |
|                                                | Proc                                                         | eed to Home                                             |         |  |  |
| Summary                                        |                                                              |                                                         |         |  |  |
| Institution                                    | Palomar College                                              |                                                         |         |  |  |
| Customer                                       |                                                              |                                                         |         |  |  |
| Student ID                                     |                                                              |                                                         |         |  |  |
| Payment Date                                   | 15 Mar 2024                                                  |                                                         |         |  |  |
| Account Holder Name                            |                                                              |                                                         |         |  |  |
| Account                                        |                                                              |                                                         |         |  |  |
| Institution Payment Amount                     | \$291.00                                                     |                                                         |         |  |  |
| This is an immediate one-time payment and car  | not be canceled. If yo                                       | ou have any questions, contact Nelnet at (800)609-8056. |         |  |  |
| Authorization 🗸                                |                                                              |                                                         |         |  |  |

## International Payments

16. When presented with the payment options, student should select "International Payment."

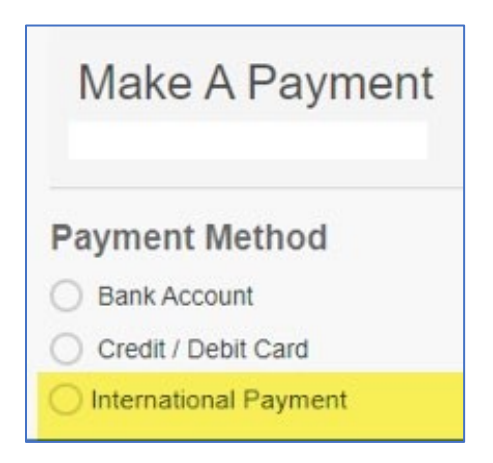

17. Steps will pop up showing how to proceed to Convera to Finalize the Payment. Select "Proceed to Convera."

| ernational Payment Partner:                                    |                                                         |  |
|----------------------------------------------------------------|---------------------------------------------------------|--|
|                                                                | STEP A                                                  |  |
| Click "Proceed to Convera"                                     | to be directed to Convera's website.                    |  |
|                                                                | STEP B                                                  |  |
| Follow the Con                                                 | vera transaction process.                               |  |
| :                                                              | STEP C                                                  |  |
| Track your trans                                               | action status with Neinet.                              |  |
| Institution Amount                                             | \$15.00                                                 |  |
|                                                                | 10m \$15.00                                             |  |
| Please Note                                                    |                                                         |  |
| International navment may be applied                           | d differently to your acrosult if:                      |  |
| entreasonse payment mery be appre                              | a annenersky to your abbourt it.                        |  |
| There is a change in balance     The amount received differs f | during the payment process.<br>orn what was originated. |  |
|                                                                |                                                         |  |

18. Select Country of Payment and click "Get a Quote"

# Making a Payment Online

| PAY STUDENT FEES<br>WITH YOUR HOME<br>CURRENCY | Select the<br>Country of<br>Payment | -    |
|------------------------------------------------|-------------------------------------|------|
| Where is your bank located?                    |                                     |      |
| 🔮 United States 🗸 🗸                            | -                                   |      |
| Why is my country not listed?                  | *                                   |      |
| Student Account Payment                        | PALOMAR COL                         | LEGE |
| USD                                            | $\smile$                            |      |
|                                                |                                     |      |
| Cet a quote                                    |                                     |      |
|                                                |                                     |      |

19. Payment options for selected country will appear. Select preferred payment method and follow payment prompts.

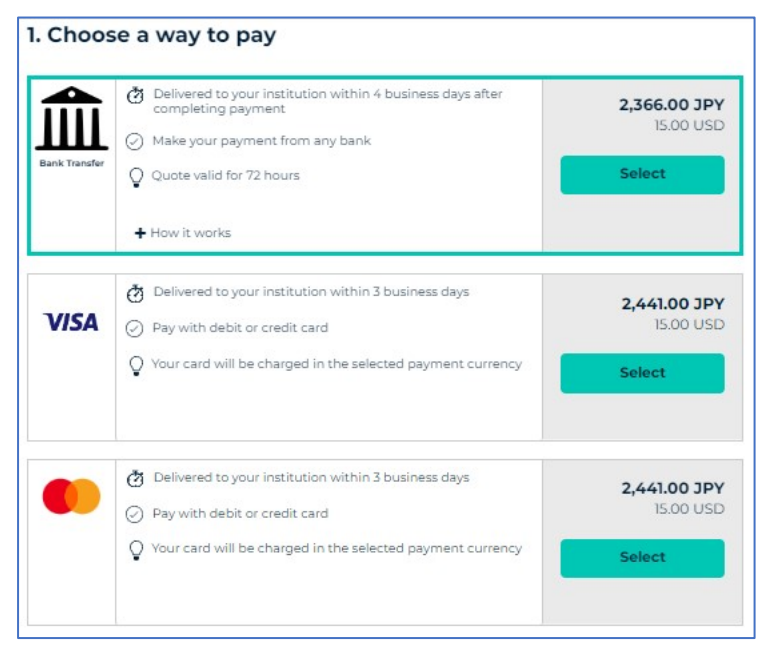